# 학생성공지원시스템(SJ-CORE) 매뉴얼\_학업동행(학업튜터링)

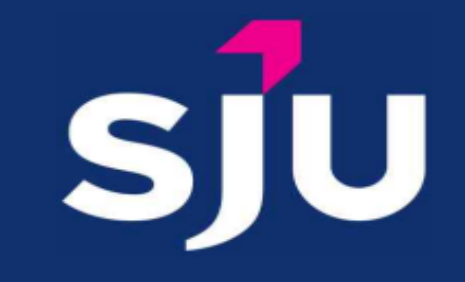

# 1. 로그인 방법

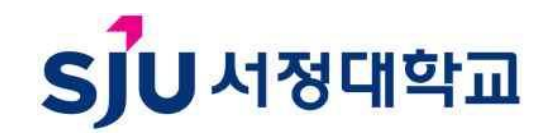

#### 학생성공지원시스템(sjcore.seoejeong.ac.kr)-로그인-통합정보시스템 학번/PW 입력 후 로그인

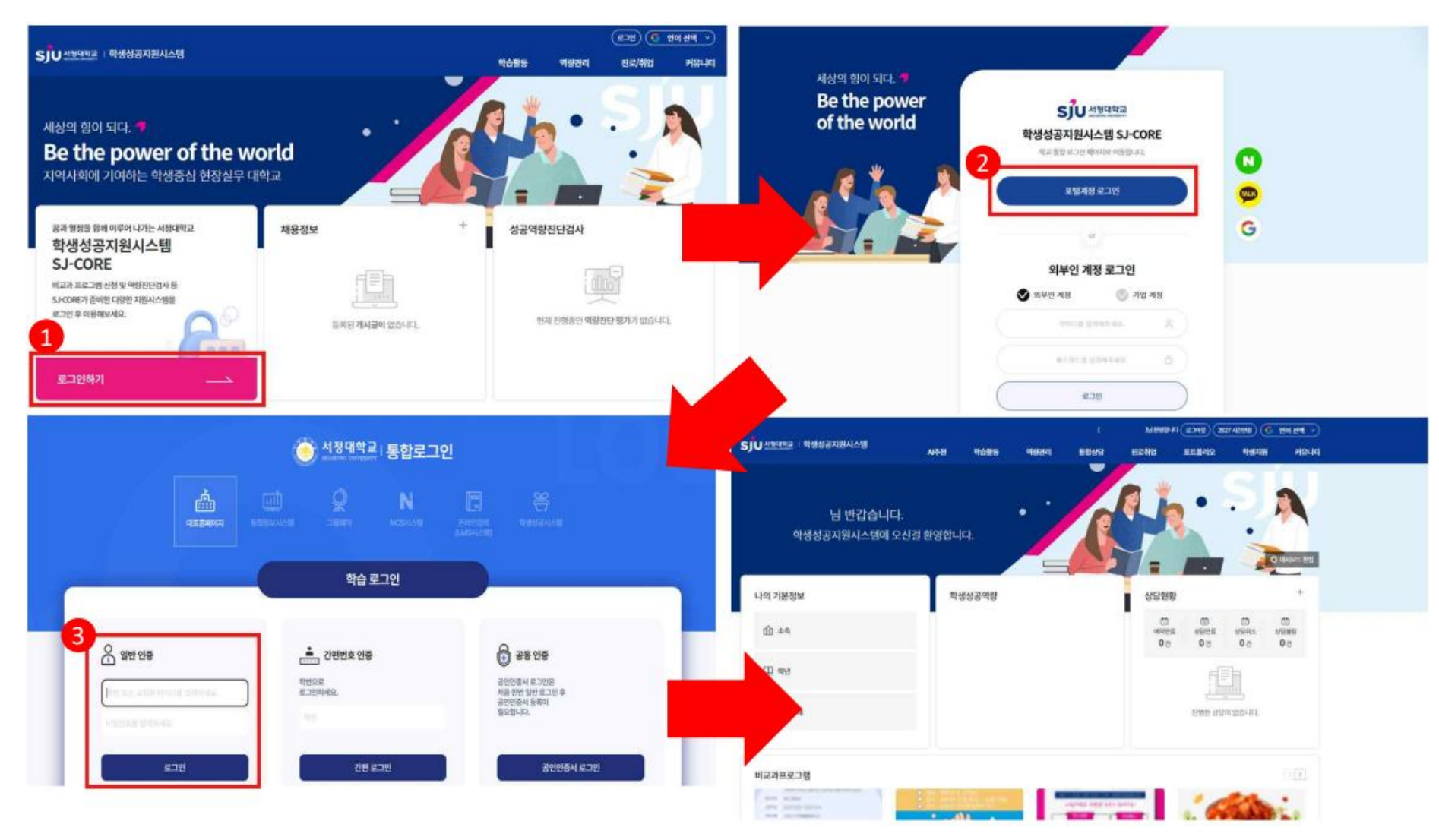

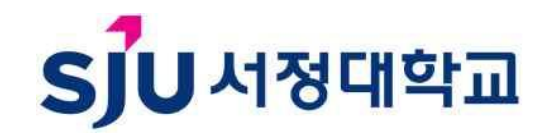

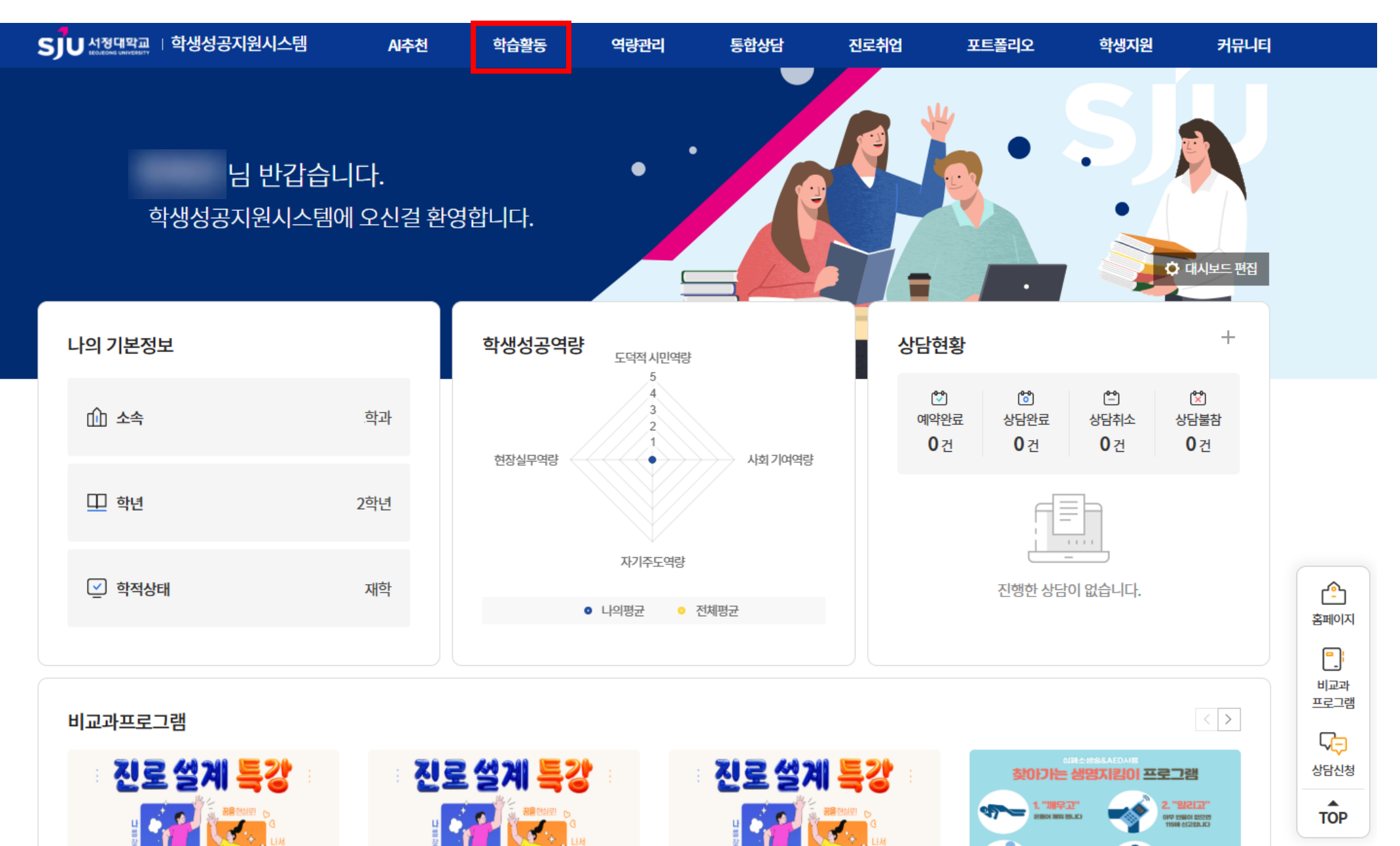

'그룹 비교과' – '학업튜터링 신청하기'

※ **튜터**가 신청서 제출

※ 튜터 요건: 이전 학기 평균평점 3.5 이상, 학습주제와 관련된 과목 성적이 매우 우수, 지도교수 특별추천

|                                                               | 학생성공지원시스 | 템                      |                                 |       | 학                 | 습활동                | 역량관리               | 통합상담          | 진로취업                       | 학생지원 | 년 커뮤 |
|---------------------------------------------------------------|----------|------------------------|---------------------------------|-------|-------------------|--------------------|--------------------|---------------|----------------------------|------|------|
| 학습활동                                                          |          | 모집공                    | 공고/신청<br><sup>습환동</sup> · · · · | 그룹비교고 | ł                 | ∽                  | 고/신청 🗸 🗸           |               | A                          |      |      |
| 개인비교과                                                         | ~        |                        |                                 |       |                   |                    |                    |               |                            |      |      |
| 그룹비교과                                                         | ~        | 운영년도                   |                                 |       | 운영                | 영학기                |                    |               | 공동체유형                      |      |      |
| • <b>모집공고/신청</b><br>• 그룹활동<br>• 우수그룹<br>• 전체 공지사항<br>• 전체 Q&A |          | 전체<br><b>검색</b><br>공고명 | 을 입력해주세요.                       |       | ▼ 전               | 1체                 |                    | ~             | 전체                         | ٩    | •    |
| 외부비교과                                                         | ~        | 번호                     | 공동체 유형                          | 년도    | 학기                |                    | 제목                 |               | 모집기간                       | 진행상태 | 신청현황 |
|                                                               |          | 3                      | 학업멘토링                           | 2025  | 1학 <mark>기</mark> | 2025학년도 1학         | <u>학기 학업동행(학업</u>  | <u>  멘토링)</u> | 2025.03.31 ~<br>2025.04.06 | 진행   | 신청하기 |
|                                                               |          | 2                      | 학업공동체                           | 2025  | 1학기               | <u>2025학년도 1</u> 학 | <u>학기 학업동행(학업</u>  | <u>(공동체)</u>  | 2025.03.31 ~<br>2025.04.06 | 진행   | 신청하기 |
|                                                               |          | 1                      | 학업튜터링                           | 2025  | 1학기               | <u>2025학년도 1</u> 학 | <u>학기 학업동행(</u> 학업 | <u>[튜터링]</u>  | 2025.03.31 ~<br>2025.04.06 | 진행   | 신청하기 |

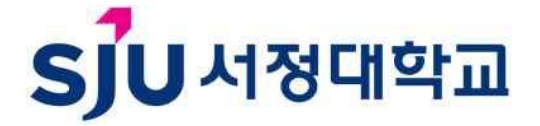

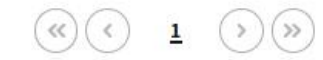

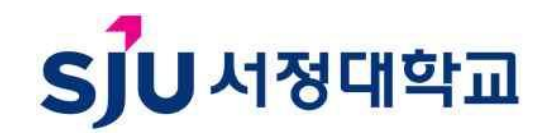

#### '그룹명'과 튜터링 희망하는 전공 교과목명 작성

|                     | <b>낙생성공지원</b> 사 | 니스템    | AI추천 | 학습활동          | 역량관리 | 통합상담      | 진로취업 | 포트폴리오   | 학생지원     | 커뮤니티  |
|---------------------|-----------------|--------|------|---------------|------|-----------|------|---------|----------|-------|
| 학습활동                |                 | 모집공    | 고/신청 | <             | ~    | 모집공고/신청   |      |         | 3        | PNG   |
| 교과영역                | ~               |        |      |               |      |           |      |         | a careta |       |
| 개인비교과               | ~               | 프로그램 신 | 청    |               | _    |           |      |         |          |       |
| 그룹비교과               | ~               | * 그룹   | 명    | (예시) 평생교육론 A+ |      |           | 승인상태 | 신청      |          |       |
| - 모집공고/신청           |                 | * 학습교과 | 목/주제 | 평생교육론         |      |           | 그룹유형 | 학업튜터링   |          |       |
| - 그룹활동              |                 |        |      |               |      |           |      |         |          |       |
| · 우수그룹<br>· 전체 공지사항 |                 | 구성원 정보 | 1    |               |      |           |      |         |          | 구성원검색 |
| • 전체 Q&A            |                 | 번호     | 역할   | 소속            | 이름   | 학번        | 학년   | 연락처     | 대상       | 삭제    |
| 외부비교과               | ~               | 1      | 튜터 🗸 | 학과            |      | 2*****019 | 2    | 010 *** | 일반 🗸     | -     |
| 마일리지                |                 |        |      |               |      |           |      |         |          |       |

총원 1명 구성원 0명

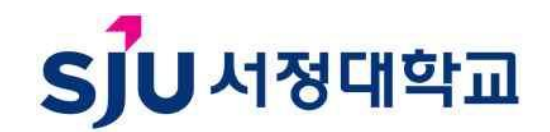

#### ❶ 구성원 검색 - ❷ 추가 희망하는 튜티 이름 검색 - ❸ 해당하는 튜티 선택

|                     | 학생성공지원사 | 시스템        | AI추천                    | 학습활동         | 역량관리 | 통합상담      | 진로취업 | 포트폴리오    | 학생지원 | 커뮤니티       | SJU 서정데막교 · 학생성공지                                       |         |                |           |         |
|---------------------|---------|------------|-------------------------|--------------|------|-----------|------|----------|------|------------|---------------------------------------------------------|---------|----------------|-----------|---------|
| 학습활동                |         | 모집공<br>A 학 | 당고/신경<br><sup>슬활동</sup> | 정            | ~    | 모집공고/신청   |      | * 🏂      | 3    | <b>PNG</b> | <b>'</b> 습활동<br>- ~ ~ ~ ~ ~ ~ ~ ~ ~ ~ ~ ~ ~ ~ ~ ~ ~ ~ ~ | 모집공고/신청 |                |           |         |
| 교과영역                | ~       |            |                         |              |      |           |      | Č.       |      |            |                                                         | ㅠㅋㅋ래시처  |                |           | ×       |
| 개인비교과               | ~       | 프로그램       | 신청                      |              |      |           |      |          |      |            |                                                         |         |                |           | Ø       |
| 그룹비교과               | ~       | * ⊐        | 룹명                      | (예시) 평생교육론 A | +    |           | 승인상태 | 신청       |      |            | 2148                                                    |         |                |           |         |
| • 모집공고/신청           |         | * 학습교      | 과목/주제                   | 평생교육론        |      |           | 그룹유형 | 학업튜터링    |      |            | 노<br>                                                   |         |                |           | QU      |
| - 그룹활동              |         |            |                         |              |      |           |      |          | 0.   |            | 번호                                                      | 학과      | 이름             | 학번        | 3       |
| · 우수그룹<br>· 전체 공지사항 |         | 구성원 정      | 보                       |              |      |           |      |          |      | 구성원검색      | 2                                                       | 과       | 노**            | 2****007  | 선택      |
| - 전체 Q&A            |         | 번호         | 역할                      | 소속           | 이름   | 학번        | 학년   | 연락처      | 대상   | 삭제         | 1                                                       | 과       | 노**            | 2*****004 | 선택      |
| 외부비교과               | ~       | 1          | 튜터                      | ▼            | 한**  | 2*****019 | 2    | 010 **** | 일반 🗸 | -          | 총계시물 2                                                  | («      | < <u>1</u> ) » |           | 페이지 1/1 |
| 마일리지                |         |            |                         |              |      |           |      |          | 초위 1 | 며 그서워 0며   |                                                         |         |                |           |         |
|                     |         |            |                         |              |      |           |      |          | - 21 | 0 1040     |                                                         |         | 닫기             |           |         |
|                     |         |            |                         |              |      |           |      |          |      |            |                                                         |         |                |           |         |
|                     |         |            |                         |              |      |           |      |          |      |            |                                                         |         |                |           |         |

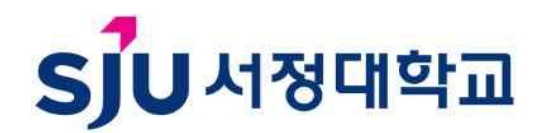

# ① 튜터(성적 우수 선배/동기), 튜티(학습에 도움받고자 하는 학생) '역할' 선택 ② 해당하는 '대상' 선택

| SJU서정대학교                                  | · 학생성공지원시스 | 스템 A    | 니추천           | 학습활동         | 역량관리      | 통합상담      | 진로취업 | 포트폴리오     | 학생지원   | 커뮤니티            |
|-------------------------------------------|------------|---------|---------------|--------------|-----------|-----------|------|-----------|--------|-----------------|
| 학습활동                                      |            | 모집공고    | 그/신청          |              | ~         | 모집공고/신청   |      |           | 3      | ING             |
| 교과영역                                      | ~          |         |               |              |           |           |      |           |        |                 |
| 개인비교과                                     | ~          | 프로그램 신청 | ;             |              |           |           |      |           |        |                 |
| 그룹비교과                                     | ~          | * 그룹명   | (             | 예시) 평생교육론 A+ | -         |           | 승인상태 | 신청        |        |                 |
| - 모집공고/신청                                 |            | * 학습교과목 | / <b>주제</b> 평 | 영생교육론        |           |           | 그룹유형 | 학업튜터링     |        |                 |
| · 그룹활동<br>· 우수그룹<br>· 전체 공지사항<br>· 전체 Q&A |            | 구성원 정보  | 여하            | **           | 이르        | 하버        | 하녀   | 여라치 _     | (Julia | 구성원검색           |
| 이브비크고니                                    | ~          |         | 72            |              | <b>MB</b> | 72        | 42   | 2         | 418    | <u>ำ</u> ุณ<br> |
| 지수미짜서                                     | *          | 1       | 튜터 💙          | 학과           | 한**       | 2*****019 | 2    | 010! **** | 일반 🔻   | -               |
| 마일리지                                      |            | 2       | 튜티 💙          | 과            | 노**       | 2*****007 | 2    | 010 ****  | 일반 🗸   |                 |

총원 2명 구성원 1명

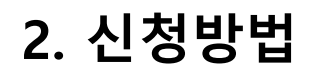

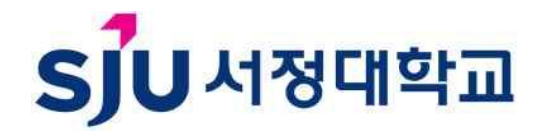

#### 튜터 추천서 첨부에는 모집 공고 첨부 파일에 있는 '튜터 추천서' 작성 후 스캔해 첨부

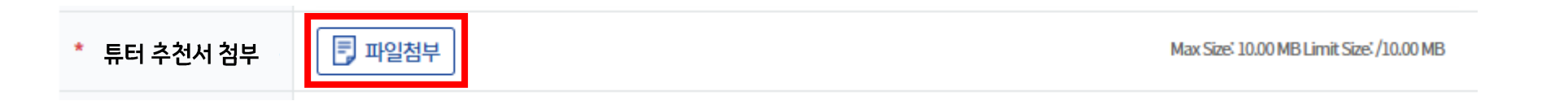

| S | JU 서정 | 대학교<br>G UNIVERSITY |         |         |     | SJUT 서정대학교<br>혁신지원사업단 |
|---|-------|---------------------|---------|---------|-----|-----------------------|
|   |       | 학업동행                | 프로젝트(학업 | 튜터링) 튜터 | 추천서 |                       |

|     | 튜터       |  |          |  |         |  |  |
|-----|----------|--|----------|--|---------|--|--|
| 성명  |          |  | 학과       |  |         |  |  |
| 학번  |          |  | 핵년       |  |         |  |  |
| 연락처 |          |  |          |  |         |  |  |
| 대상  | 🛛 학령기 학생 |  | 미 성인 학습자 |  | □ 국제 학생 |  |  |

위 학생은 아래와 같이 자격을 갖추고 있으므로 튜터로 추천합니다.

1. 이전 학기 평균평점이 3.5 이상 ( )

```
2. 학습 주제와 관련된 과목 성적이 매우 우수 ( )
```

3. 지도교수 특별추천

(추천 사유 : )( )

2025년 윌 일

추천교수 (인)

교재 구매 희망 시 '교재구매신청'에 '신청' 선택

❷ YES24 홈페이지에서 교재 검색 후 캡쳐해 파일 첨부(<예시 사진> 참고)

③ '행 추가'하여 교재 정보 기입
 ※ 1인 1권 35,000원 지원

※ 멘토와 멘티의 교재가 다를 시 교재 2권 정보 기입

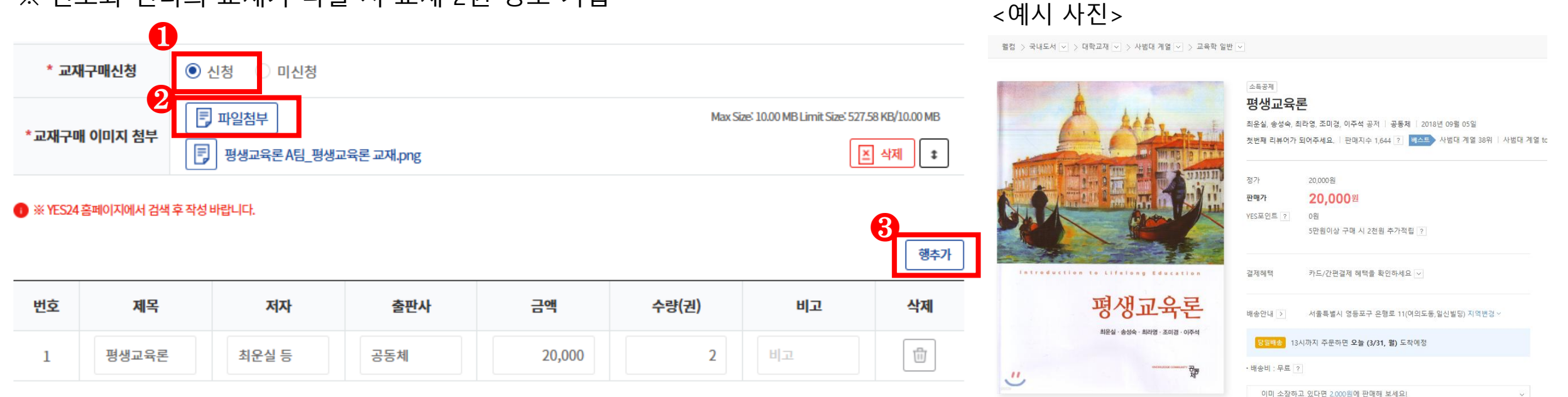

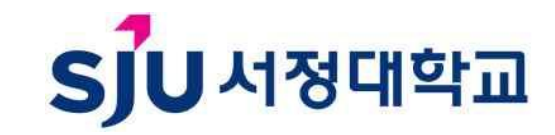

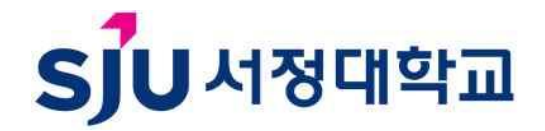

팀 공지사항 🔊

팀 Q&A 🔊

팀 자료실 🔊

#### 3. 활동방법 – 활동 전 (~04.21.)

활동 전 승인 여부 확인 필수 '학습활동' – '그룹 비교과' – '그룹 활동'에서 '**승인**' 여부 확인

000

승인

廩

0 (작성)

/ 8 (전체)

| SJU서정대학교                                                     | 학생성공지원시스템 | 템 시추천 🚺                   | 학습활동       | 역량관리  | 통합상담  | 진로취업   | 포트폴리오      | 학생지원                 | 커뮤니티 |
|--------------------------------------------------------------|-----------|---------------------------|------------|-------|-------|--------|------------|----------------------|------|
| 학습활동                                                         | 2         | 그룹활동<br>▲ ***             | ◇ │ 그룹비교과  | ~     | 그룹활동  |        |            | 3                    | NG   |
| 교과영역                                                         | ~         |                           |            |       |       |        |            |                      |      |
| 개인비교과                                                        | ~         | 년도                        |            | 학기    |       | 공      | 동체유형       |                      |      |
| 그룹비교과                                                        | ~         | 전체                        | ~          | 전체    |       | ~ 4    | 던체         |                      | ~    |
| · 모집공고/신청<br>· <b>그룹활동</b><br>· <del>루구그룹</del><br>· 전체 공지사항 |           | <b>검색</b><br>공고명을 입력해주세요. |            |       |       |        |            | ٩                    | ວ    |
| 외부비교과                                                        | ~         | 2025학년도 1학기 학업            | 동행(학업 튜터링) |       |       |        |            |                      |      |
| 마일리지                                                         |           | [활동대기] (예시) 평생교육          | i론 A+      |       |       |        | ۰ <b>۴</b> | 튜터(한 <u>)</u> / 튜티(노 | ⊑ !) |
|                                                              |           | 학습계획서 💛 🔋                 | 동일지 🦳 횔    | 동비내역서 | 결과보고서 | - 사전설문 | - 구성원      | - 커뮤니티 -             |      |

T

등록 0건

B

미제출

2025.06.02~ 2025.06.08

B

진행

2025.03.26~

2025.04.27

88

4명

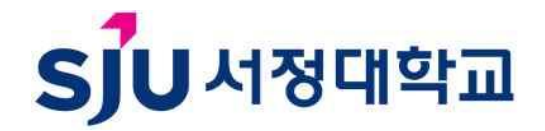

## 3. 활동방법 – 활동 전 (~04.21.)

#### 승인 시 **튜터** '사전설문' 진행

| SUU 시정대학교                                                                                    | 학생성공시원시스 | ·뎀 AI추천                | 학습활동                         | 역량관리                   | 통합상담                                              | 진로취업                                    | 포트폴리오                  | 학생지원                                       | 커뮤니티 |
|----------------------------------------------------------------------------------------------|----------|------------------------|------------------------------|------------------------|---------------------------------------------------|-----------------------------------------|------------------------|--------------------------------------------|------|
| 학습활동                                                                                         |          | 그룹활동                   | ∼ │ 그룹비교                     | 과 ~                    | 그룹활동                                              |                                         |                        | 3                                          | NG   |
| 교과영역                                                                                         | ~        |                        |                              |                        |                                                   |                                         |                        |                                            |      |
| 개인비교과                                                                                        | ~        | 년도                     |                              | 학기                     |                                                   | 3                                       | 응동체유형                  |                                            |      |
| 그룹비교과                                                                                        | ~        | 전체                     |                              | ✓ 전체                   |                                                   | ~                                       | 전체                     |                                            | •    |
| <ul> <li>모집공고/신청</li> <li>그룹활동</li> <li>우수그룹</li> <li>전체 공지사항</li> <li>전체 Q&amp;A</li> </ul> |          | <b>검색</b><br>공고명을 입력해주 | 세요.                          |                        |                                                   |                                         |                        | ٩                                          | ວ    |
| 외부비교과                                                                                        | ~        | 2025학년도 1학7            | 학업동행(학업 튜터링)                 |                        |                                                   |                                         |                        |                                            |      |
| 마일리지                                                                                         |          | <b>[활동대기]</b> (예시) 평   | 성생교육론 A+                     |                        |                                                   |                                         |                        | 튜터(한 ) / 튜티(브                              | ⊑ !) |
|                                                                                              |          | 학습계획서<br>6<br>승인       | 활동일지<br>(자성)<br>(작성)<br>(장성) | 활동비내역서<br>(王)<br>등록 0건 | 결과보고서 —<br>()<br>미제출<br>2025.06.02~<br>2025.06.08 | 사전설문<br>진행<br>2025.03.26~<br>2025.04.27 | 구성원<br>88<br><b>4명</b> | ── 커뮤니티 ──<br>팀 공지사항<br>팀 Q&A ⑦<br>팀 자료실 ⑦ | 0    |

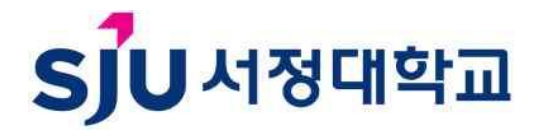

#### 3. 활동방법 – 활동 중 (04.21.~06.01.)

매주 1회 이상 활동 이후(6주, 총 8회) '활동일지' 작성

| SJU 서정대학교                                                                                      | 학생성공지원시스 | ·템 Al추천                 | 학습활동                            | 역량관리                   | 통합상담                                          | 진로취업                                    | 포트폴리오                  | 학생지원                                                                    | 커뮤니티     |
|------------------------------------------------------------------------------------------------|----------|-------------------------|---------------------------------|------------------------|-----------------------------------------------|-----------------------------------------|------------------------|-------------------------------------------------------------------------|----------|
| 학습활동                                                                                           |          | 그룹활동<br>▲ क्षिक्षेड     | ~ 그룹비                           | ब्रम 🗸                 | 그룹활동                                          |                                         |                        | 3                                                                       | NG       |
| 교과영역                                                                                           | ~        |                         |                                 |                        |                                               |                                         | -                      |                                                                         |          |
| 개인비교과                                                                                          | ~        | 년도                      |                                 | 학기                     |                                               | 3                                       | 동체유형                   |                                                                         |          |
| 그룹비교과                                                                                          | ~        | 전체                      |                                 | ✓ 전체                   |                                               | ~                                       | 전체                     |                                                                         | ~        |
| <ul> <li>모집공고/신청</li> <li>- 그룹활동</li> <li>우수그룹</li> <li>전체 공지사항</li> <li>전체 Q&amp;A</li> </ul> |          | <b>음역</b><br>공고명을 입력해주세 | I£.                             |                        |                                               |                                         |                        | Q (                                                                     | <b>D</b> |
| 외부비교과                                                                                          | ~        | 2025학년도 1학기             | 학업동행(학업 튜터링                     | <u>})</u>              |                                               |                                         |                        |                                                                         |          |
| 마일리지                                                                                           |          | [활동대기] (예시) 평성          | 생교육론 A+                         |                        |                                               |                                         | •                      | 튜터(한 ) / 튜티(노                                                           | 0        |
|                                                                                                |          | 학습계획서<br>6<br>승인        | 활동일지<br>京<br>0 (작성)<br>/ 8 (전체) | 활동비내역서<br>(王)<br>등록 0건 | · 결과보고서 · · · · · · · · · · · · · · · · · · · | 사전설문<br>진행<br>2025.03.26-<br>2025.04.27 | 구성원<br>88<br><b>4명</b> | 커뮤니티<br>팀 공지사항 <sup>@</sup><br>팀 Q&A <sup>@</sup><br>팀 자료실 <sup>@</sup> | ,        |

#### 3. 활동방법 – 활동 중 (04.21.~06.01.)

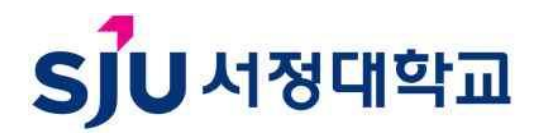

#### 주차별 '미제출' 일지 선택 – 활동일지 상세 작성 ※ 05.12~05.19 중간 점검 실시 예정

| SJU 시정대막교                                                     | 학생성공지원시: | 스템      | AI추천                  | 학습활동          | 역량관리 | 통합상담 |
|---------------------------------------------------------------|----------|---------|-----------------------|---------------|------|------|
| 학습활동                                                          |          | 그룹횖     | धेर<br>कि             | ◇ 그룹비교과       | ~    | 그룹활동 |
| 교과영역                                                          | ~        |         |                       |               |      |      |
| 개인비교과                                                         | ~        | 활동일지    | 목록 - (예시)             | 평생교육론 A+      |      |      |
| 그룹비교과                                                         | ~        | 회차      | 등록기간                  | 보고상태          |      | 제목   |
| • 모집공고/신청<br>• <b>그룹활동</b><br>• <del>우수</del> 그룹<br>• 전체 공지사항 |          | 1<br>목록 | 2025.03.31~2025.03.31 | -<br>미제출<br>- |      |      |

| 활동일지    |                                                           |                     |                          |
|---------|-----------------------------------------------------------|---------------------|--------------------------|
| 활동일지 상태 | 미제출                                                       | 차수                  | 1                        |
| 그룹 유형   | 학업튜터링                                                     | 그룹명                 | (예시) 평생교육론 A+            |
| 작성자     | -                                                         | 제출일                 | -                        |
| 학습장소    | (예시) 공학관 501호                                             |                     |                          |
| * 제목    | n회차 - 홛동 제목                                               |                     |                          |
| * 활동기간  | 🛱 yyyy.mm.dd ~ 🛱 yyyy.mm.dd                               | * 활동시간              | 활동 시간 시간                 |
| 참여인원    | <ul> <li>✓ 튜터 한</li></ul>                                 | 해당 회차 참(<br>※ 참여 인원 | 여자 체크<br>모두 활동 사진에 나와야 함 |
| * 활동구분  | ● 대면 ○ 비대면                                                |                     |                          |
| * 활동목표  | 해당 주차의 활동 목표 작성<br>(37/2,000 byte까지 입력 가능(띄어쓰기(0.5글자) 포함) |                     |                          |
|         | ▶ 스 □ B I U S I <sub>x</sub> ▲· ↓= := := := := :=         |                     | 25                       |
| * 활동내용  |                                                           |                     |                          |

## 3. 활동방법 – 활동 후 (06.02.~06.08.)

최종 '결과보고서' 작성

그룹활동

💧 학습활동 ✓ 그룹비교과

✓ 그룹활동

| X   |   | 4 |        |
|-----|---|---|--------|
| - 1 | 8 |   | $\sim$ |
|     | 8 | 0 | $\sim$ |

SJU서정대학교

| SJU 시정대학교 | 학생성공지원시              | 스템 AI추천                                     | 학습활동               | 역량관리     | 통합상담       | 진로취업        | 포트폴리                                  | 최종 결과보고서                                 |                                                               |     |               |  |
|-----------|----------------------|---------------------------------------------|--------------------|----------|------------|-------------|---------------------------------------|------------------------------------------|---------------------------------------------------------------|-----|---------------|--|
|           |                      |                                             |                    |          |            |             |                                       | 활동일지 상태                                  | 미제출                                                           | 그룹명 | (예시) 평생교육론 A+ |  |
| 학습활동      |                      | 그룹활동                                        |                    |          |            | الد 📍       |                                       | 그룹 유형                                    | 학업튜터링                                                         | 제춛일 | -             |  |
|           |                      | 🛕 학습활동                                      | ∨ 그룹비교과            | $\sim$   | 그룹활동       | ~           |                                       | * 학습교과목/주제                               | 학습교과목/주제                                                      | 작성자 |               |  |
| 교과영역      | ~                    |                                             |                    |          |            |             |                                       | 구성원 활동점검                                 | <ul> <li>✓ 튜터 한 :학과 (0/1)</li> <li>✓ 튜티 노 !과 (0/1)</li> </ul> |     |               |  |
| 개인비교과     | ~                    |                                             |                    | <b>۵</b> |            |             | 두네이처                                  | * 활동기간                                   | 📅 yyyy.mm.dd ~ 📅 yyyy.mm.dd                                   |     |               |  |
| 그르비그리     |                      | 전체                                          |                    | ~ 전체     |            | •           | 정체규정                                  |                                          |                                                               |     |               |  |
| 그룹미교과     | ~                    |                                             |                    | 2.4      |            |             |                                       | * 학습 목표 및<br>주요성과                        |                                                               |     |               |  |
| • 모집공고/신청 |                      | 검색<br>(0/2,000 byte까지 입력 가능(띄어쓰기(0.5글자) 포함) |                    |          |            |             |                                       |                                          |                                                               |     |               |  |
| · 그룹활동    |                      | 공고명을 입력해주세요. 팀소개<br>(학업 공동체의                |                    |          |            |             |                                       |                                          |                                                               |     |               |  |
| ·우수그룹     |                      |                                             |                    |          |            |             |                                       |                                          |                                                               |     |               |  |
| • 전체 공지사항 |                      |                                             |                    |          |            |             |                                       | 결성 동기 등)                                 |                                                               |     |               |  |
| • 전체 Q&A  |                      |                                             |                    |          |            |             |                                       |                                          | (0/2,000 byte까지 입력 가능(띄어쓰기(0.5글자) 포함)                         |     |               |  |
| 외부비교과     | ~                    | 2025학년도 1학기 학업동행(학업 튜터링) 미업공동체를 통해 달성한 목표   |                    |          |            |             |                                       |                                          |                                                               |     |               |  |
|           |                      |                                             |                    |          |            |             |                                       | * 학업공동체를 통해<br>달성한 목표                    |                                                               |     |               |  |
| 마일리지      | [활동대기] (예시) 평생교육론 A+ |                                             |                    |          |            |             |                                       | (0/2,000 byte7,1~1 급격 가능(띄어쓰기(0.5글자) 포함) |                                                               |     |               |  |
|           |                      | 하스계히서                                       | *Foi11             | 화도비내여서   | 2014.7.14  | - 사능서무      | -                                     |                                          | 우리 팀의 활동방법                                                    |     |               |  |
|           |                      |                                             |                    |          | ed TTV     | 지구글문        | E C                                   | * 우리 팀의 활동방법                             |                                                               |     |               |  |
|           |                      | 0=                                          | <b>宋</b>           |          | U          |             |                                       |                                          |                                                               |     |               |  |
|           |                      | 승인                                          | 0 (작성)<br>/ 8 (저체) | 등록 0건    | 미제줄        | 2025 02 26- |                                       |                                          | (0/2,000 byte까지 입력 가능(띄어쓰기(0.5글자) 포함)                         |     |               |  |
|           |                      |                                             | / 0 (1241)         |          | 2025.06.08 | 2025.04.27  |                                       | * ㅅ가 미 조하이거                              | 소감 및 종합의견                                                     |     |               |  |
|           |                      |                                             |                    |          |            |             | * 소감 및 종합의견<br>(활동 소감,<br>프로그램 개서적 드) |                                          |                                                               |     |               |  |
|           |                      |                                             |                    |          |            |             |                                       |                                          | (0/2.000 byte까지 입력 가능(띄어쓰기(0.5글자) 포함)                         |     |               |  |

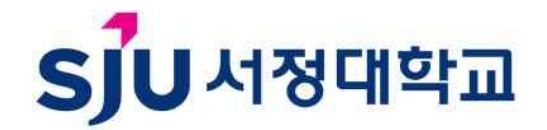

## 3. 활동방법 – 활동 후 (06.02.~06.08.)

**튜터 '사후설문**' 진행

| SJU 서정대학교                            | · 학생성공지원시스템 | 에 AI추천                   | 학습활동         | 역량관리                 | 통합상담  | 진로취업                                            | 포트폴리오                  | 학생지원 | 커뮤니티 |  |  |
|--------------------------------------|-------------|--------------------------|--------------|----------------------|-------|-------------------------------------------------|------------------------|------|------|--|--|
| 학습활동                                 | -           | 그룹활동                     | ~ 그룹비교과      | ~                    | 그룹활동  |                                                 |                        | 3    | NG   |  |  |
| 교과영역                                 | ~           |                          |              |                      |       |                                                 | -                      | 1    |      |  |  |
| 개인비교과                                | ×           | 년도                       |              | 학기                   |       | 3                                               | 동체유형                   |      |      |  |  |
| 그룹비교과                                | ~           | 전체                       | •            | 전체                   |       | ~                                               | 전체                     |      | ~    |  |  |
| · 모집공고/신청<br>• <b>그룹활동</b><br>· 우수그룹 |             | <b>검색</b><br>공고명을 입력해주세  | ନ.           |                      |       |                                                 |                        | ٩    | 0    |  |  |
| • 전체 공지사항<br>• 전체 Q&A                |             |                          | 하시드웨/하시 드디기) |                      |       |                                                 |                        |      |      |  |  |
| 외부비교과                                | ~           | 2025학년도 1학기 학업동행(학업 튜터링) |              |                      |       |                                                 |                        |      |      |  |  |
| 마일리지                                 |             | [활동대기] (예시) 평            | 명생교육론 A+     |                      |       | • 튜터(한 ) / 튜티(                                  | 노 !)                   |      |      |  |  |
|                                      |             | 학습계획서<br>68<br>승인        | 활동일지         | 활동비내역서<br>王<br>등록 0건 | 결과보고서 | - 사후설문<br>· · · · · · · · · · · · · · · · · · · | 구성원<br>88<br><b>4명</b> |      | D    |  |  |

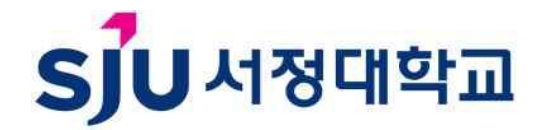

#### 3. 활동방법 – 활동 후 (06.02.~06.08.)

#### 튜터와 튜티 모두 '**만족도설문**' 진행

|                                                                                                    | · 약생성공시원시스 | ·뎀 AI주전                                 | 악습왈농                            | 역량관리                   | 통압상남  | 신로취업                                             | 포트폴리오                  | 악생지원                                                                                                    | 커뮤니티 |  |  |
|----------------------------------------------------------------------------------------------------|------------|-----------------------------------------|---------------------------------|------------------------|-------|--------------------------------------------------|------------------------|----------------------------------------------------------------------------------------------------|------|--|--|
| 학습활동                                                                                                 |            | 그룹활동                                    | ~ 그룹비:                          | 교라 ~                   | 그쿱홛동  |                                                  |                        | 3                                                                                                    | NG   |  |  |
| 교과영역                                                                                                 | ~          |                                         |                                 |                        |       |                                                  | -                      | and the second second second second second second second second second second second second second second second |      |  |  |
| 개인비교과                                                                                                | Ý          | 년도                                      |                                 | 학기                     |       | 3                                                | 동체유형                   |                                                                                                    |      |  |  |
| 그룹비교과                                                                                                | ~          | 전체                                      |                                 | ✓ 전체                   |       | ~                                                | 전체                     |                                                                                                    | •    |  |  |
| <ul> <li>모집공고/신청</li> <li>- 그룹활동</li> <li>· 우수그룹</li> <li>· 전체 공지사항</li> <li>· 전체 Q&amp;A</li> </ul> |            | <b>검색</b><br>공고명을 입력해주시                 | 세요.                             |                        |       |                                                  |                        | ٩                                                                                                    | ວ    |  |  |
| 외부비교과                                                                                                | ~          | 2025학년도 1학기 학업동행(학업 튜터링)                |                                 |                        |       |                                                  |                        |                                                                                                    |      |  |  |
| 마일리지                                                                                                 |            | [활동대기] (예시) 평생교육론 A+ · 튜터(한 ) / 튜티(노 !) |                                 |                        |       |                                                  |                        |                                                                                                    |      |  |  |
|                                                                                                    |            | 학습계획서<br>6<br>승인                        | 활동일지<br>京<br>0 (작성)<br>/ 8 (전체) | 활동비내역서<br>(王)<br>등록 0건 | 결과보고서 | - 만족도설문<br>· · · · · · · · · · · · · · · · · · · | 구성원<br>88<br><b>4명</b> |                                                                                                    | 9    |  |  |

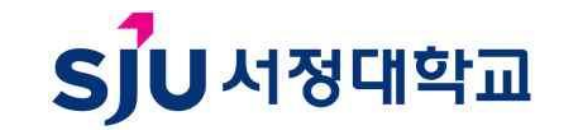

## 3. 활동방법 – 활동 후 (06.08.~)

#### 서류 검토 후 우수 튜터링팀 시상

| 심사항목                 | 심사 내용                                            |
|----------------------|--------------------------------------------------|
| 학습목표 구체성 (25)        | · 학습을 통해 달성하고자 하는 목적의 명확성<br>· 지원프로그램과 학습목표의 일치성 |
| 구성원의 역할 분담 (25)      | · 참여 학생의 체계적인 역할 분담<br>· 적극적인 프로그램 참여 전략         |
| 활동계획의 구체성 (25)       | · 각 주차별 학습목표와 학습량<br>· 학습방법 및 전략의 제시             |
| 운영방향 차별성 및 기대효과 (25) | · 우수성과 도출 가능성<br>· 운영측면에서 나타나는 차별성               |

4. 유의사항

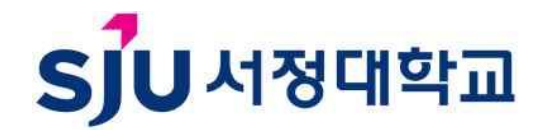

○ 신청부터 활동보고서까지 모두 학생성공지원시스템에서 입력함

○ 기한을 준수하지 않은 서류는 자동 탈락됨

- 본 프로그램은 학생의 학업능력 향상을 위한 학생 지원 프로그램이므로 반드시 목적에 맞는 활동을 해야 함
- 목적에 맞지 않거나 학습관련 활동이 증빙이 되지 않을 경우 시상 대상 제외
- 증빙사진에는 활동하는 튜터와 튜티의 모습이 반드시 포함되어야 함
- 온라인 활동의 증빙사진은 날짜와 활동내용이 잘 나타나야 함

○ 시상은 상황에 따라서 변동 가능성 있음

# 문의) 031-860-5062

# 감사합니다

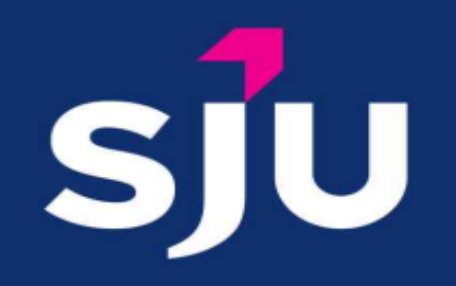